# Administração de dispositivo do Cisco WLC usando TACACS+

## Contents

Introduction Prerequisites Requirements Componentes Utilizados Configuração Etapa 1. Verifique a licença de administração do dispositivo. Etapa 2. Ative a administração de dispositivos em nós PSN do ISE. Etapa 3. Crie um grupo de dispositivos de rede. Etapa 4. Adicione a WLC como um dispositivo de rede. Etapa 5. Crie um perfil TACACS para WLC. Etapa 6. Criar um Conjunto de Políticas. Passo 7. Criar Políticas de Autenticação e Autorização. Etapa 8. Configurar o WLC para a administração do dispositivo. Verificar Troubleshoot

# Introduction

Este documento descreve como configurar o TACACS+ para a administração de dispositivos do Cisco Wireless LAN Controller (WLC) com o Identity Service Engine (ISE).

# Prerequisites

## Requirements

A Cisco recomenda que você tenha conhecimento destes tópicos:

- Conhecimento básico do Identity Service Engine (ISE)
- Conhecimento básico do Cisco Wireless LAN Controller (WLC)

#### **Componentes Utilizados**

As informações neste documento são baseadas nestas versões de software e hardware:

- Cisco Identity Service Engine 2.4
- Controladora de LAN sem fio Cisco 8.5.135

The information in this document was created from the devices in a specific lab environment. All of the devices used in this document started with a cleared (default) configuration. If your network is live, make sure that you understand the potential impact of any command.

# Configuração

Etapa 1. Verifique a licença de administração do dispositivo.

Navegue até **Administration > System > Licensing** tab e verifique se a licença do **Device Admin** está instalada, como mostrado na imagem.

| dentity Second                 | ervices Engine                                                              | Home              | /isibility ► Operations ► Po | licy Administration > Work Cer    | ters                             |  |  |  |  |
|--------------------------------|-----------------------------------------------------------------------------|-------------------|------------------------------|-----------------------------------|----------------------------------|--|--|--|--|
| ▼System ► Id                   | entity Management                                                           | Network Resources | Device Portal Management px  | Grid Services                     |                                  |  |  |  |  |
| Deployment Li                  | Censing Certificates                                                        | s ▶ Logging ▶ Ma  | aintenance Upgrade   Backup  | & Restore   Admin Access  Setting | 15                               |  |  |  |  |
| Traditional I                  | Licensing is currently                                                      | in use.           |                              |                                   |                                  |  |  |  |  |
| Click below                    | to switch to Cisco Smar                                                     | t Licensing ④     |                              |                                   |                                  |  |  |  |  |
| Cisco Smar                     | Cisco Smart Licensing                                                       |                   |                              |                                   |                                  |  |  |  |  |
| License Usage<br>Current Usage | License Usage      How are licenses consumed? Current Usage Usage Over Time |                   |                              |                                   |                                  |  |  |  |  |
|                                |                                                                             |                   |                              |                                   |                                  |  |  |  |  |
|                                | Base                                                                        |                   |                              | Lineared 100 (Car                 |                                  |  |  |  |  |
|                                | 1                                                                           |                   |                              | Licensed : 100 (con               | sumea .u)                        |  |  |  |  |
|                                | Plus                                                                        |                   |                              |                                   |                                  |  |  |  |  |
| Advanced                       |                                                                             |                   |                              |                                   |                                  |  |  |  |  |
|                                | Apex                                                                        |                   |                              |                                   |                                  |  |  |  |  |
|                                | , then                                                                      |                   |                              |                                   |                                  |  |  |  |  |
|                                | Updated : Aug 20,2019 0                                                     | 09:30:00 UTC (j)  | Licensed Consumed Exceeded   |                                   |                                  |  |  |  |  |
|                                |                                                                             |                   |                              |                                   |                                  |  |  |  |  |
| Licenses (i) H                 | ow do I register,modify or lool                                             | kup my licenses?  |                              |                                   |                                  |  |  |  |  |
| Import License                 | Delete License                                                              |                   |                              |                                   |                                  |  |  |  |  |
|                                | License File                                                                |                   | Quantity                     | Term                              | Expiration Date                  |  |  |  |  |
| •                              | POSITRONFEAT2019                                                            | 0820025931403.lic |                              |                                   |                                  |  |  |  |  |
|                                | Base                                                                        |                   | 100                          | Term                              | 19-Aug-2020 (365 days remaining) |  |  |  |  |
| ▼ □                            | POSITRONFEAT2019                                                            | 0820025911402.lic |                              |                                   |                                  |  |  |  |  |
|                                | Device Admin                                                                |                   | 50                           | Term                              | 19-Aug-2020 (365 days remaining) |  |  |  |  |

**Note**: A licença de administrador de dispositivo é necessária para usar o recurso TACACS+ no ISE.

Etapa 2. Ative a administração de dispositivos em nós PSN do ISE.

Navegue até **Centros de trabalho > Administração do dispositivo > Visão geral**, clique na guia **Implantação, selecione** o botão de opção Nó PSN específico**. Ative** a Administração de dispositivos no nó ISE marcando a **caixa de seleção** e clique em **salvar**, como mostrado na imagem:

| dentity Services             | s Engine Home                     | Context Visibility                                               | <ul> <li>Operations</li> </ul> | Policy ► Add                        | ministration | ✓ Work Centers   |         |          |
|------------------------------|-----------------------------------|------------------------------------------------------------------|--------------------------------|-------------------------------------|--------------|------------------|---------|----------|
| Network Access               | Guest Access                      | c ▼Device Admini                                                 | stration   PassiveID           | )                                   |              |                  |         |          |
| ✓ Overview → Identitie       | es User Identity Groups           | Ext Id Sources                                                   | Network Resources              | <ul> <li>Policy Elements</li> </ul> | s Device A   | dmin Policy Sets | Reports | Settings |
| Introduction                 | O Devic                           | Administration                                                   | Deployment                     |                                     |              |                  |         |          |
| TACACS Livelog<br>Deployment | Activate<br>Nor<br>All f<br>• Spe | ISE Nodes for Device<br>e<br>folicy Service Nodes<br>cific Nodes | Administration                 |                                     |              |                  |         |          |
|                              |                                   | ISE No                                                           | odes<br>SN.panlab.local        |                                     |              |                  |         |          |
|                              |                                   |                                                                  |                                |                                     |              |                  |         |          |
|                              |                                   |                                                                  |                                |                                     |              |                  |         |          |
|                              |                                   |                                                                  |                                |                                     |              |                  |         |          |
|                              |                                   |                                                                  |                                |                                     |              |                  |         |          |
|                              |                                   |                                                                  |                                |                                     |              |                  |         |          |
|                              |                                   |                                                                  |                                |                                     |              |                  |         |          |
|                              |                                   |                                                                  |                                |                                     |              |                  |         |          |
|                              |                                   | Only ISE No                                                      | des with Policy Service        | are displayed.                      |              |                  |         |          |
|                              | TACAC                             | S Ports * 49                                                     |                                | ٢                                   |              |                  |         |          |
|                              | Save                              | Reset                                                            |                                | _                                   |              |                  |         |          |

Etapa 3. Crie um grupo de dispositivos de rede.

Para adicionar a WLC como um dispositivo de rede no ISE, navegue para Administration > Network Resources > Network Device Groups > All Device Types, crie um novo grupo para a WLC, como mostrado na imagem:

| alialia<br>cisco | Identity Services Engine             | e Home              | Context Visibility    | ✓                      | ▶ Policy      | - Administration    | ▸ Work Centers        |
|------------------|--------------------------------------|---------------------|-----------------------|------------------------|---------------|---------------------|-----------------------|
| ▶ Sy             | stem  Identity Managem               | ent <b>v</b> Networ | k Resources 🔹 Þ Dev   | rice Portal Management | t pxGrid Se   | ervices 		 Feed Ser | vice                  |
| ► Ne             | twork Devices Network D              | evice Groups        | Network Device Profil | es External RADIUS     | Servers F     | RADIUS Server Seque | ences NAC Managers Ex |
| Netw<br>All G    | ork Device Groups                    | roup 🕶              |                       |                        |               |                     |                       |
| S F              | Refresh 🕂 Add Du                     | plicate 🕑 E         | dit <u> </u> Trash @  | Show group member      | s 🖄 Impo      | ort 💆 Export 🗸      | EFlat Table           |
|                  | Name                                 |                     |                       | De                     | escription    |                     |                       |
|                  | <ul> <li>All Device Types</li> </ul> |                     |                       | All                    | Device Types  | 3                   |                       |
|                  | All Locations                        |                     |                       | All                    | Locations     |                     |                       |
|                  | Is IPSEC Device                      |                     |                       | Ist                    | this a RADIUS | Sover IPSEC Device  |                       |

| Add Group      |                  | 7           |
|----------------|------------------|-------------|
| Name *         | WLC              |             |
| Description    |                  |             |
| Parent Group * | All Device Types | x *         |
|                |                  | Cancel Save |

#### Etapa 4. Adicione a WLC como um dispositivo de rede.

Navegue até Centros de trabalho > Administração de dispositivos > Recursos de rede > Dispositivos de rede. Clique em Adicionar, fornecer nome, endereço IP e selecione o tipo de dispositivo como WLC, marque a caixa de seleção TACACS+ Authentication Settings e forneça a chave do segredo compartilhado, como mostrado na imagem:

| dentity Services Engine          | Home     | Context \          | /isibility    | <ul> <li>Operations</li> </ul> | Policy         | - Administration                                              | Work Centers                            |
|----------------------------------|----------|--------------------|---------------|--------------------------------|----------------|---------------------------------------------------------------|-----------------------------------------|
| System     Identity Management   | ✓ Networ | k Resources        | Device        | Portal Manageme                | nt pxGrid S    | Services                                                      |                                         |
| ✓ Network Devices Network Device | Groups   | Network Devic      | e Profiles    | External RADIU                 | S Servers      | RADIUS Server Seque                                           | ences                                   |
| Network Devices                  | Netwo    | ork Devices List > | New Netv      | vork Device                    |                |                                                               |                                         |
| Default Device                   | Net      | work Device        | s             |                                |                |                                                               |                                         |
| Device Security Settings         |          |                    |               | Name Flo                       | orWLC          |                                                               |                                         |
|                                  |          | IP Address         | * *           | IP: 10.106.37.                 | 180            |                                                               | / 32                                    |
|                                  |          |                    |               |                                |                |                                                               |                                         |
|                                  |          |                    | * D           | evice Profile                  | Cisco 👻 🕀      | (                                                             |                                         |
|                                  |          |                    | N             | Model Name                     |                | r                                                             |                                         |
|                                  |          |                    | Softv         | vare Version                   |                | r                                                             |                                         |
|                                  |          | * Network Devi     | ce Group      |                                |                |                                                               |                                         |
|                                  |          | Location           | All Locations | 5 📀                            | Set To Default | t                                                             |                                         |
|                                  | L .      | IPSEC I            | s IPSEC De    | vice 📀                         | Set To Default | t                                                             |                                         |
|                                  |          | Device Type        | WLC           | 0                              | Set To Default | t                                                             |                                         |
|                                  |          | ► RADIUS A         | uthenticatio  | n Settings                     |                |                                                               |                                         |
|                                  |          | - TACACS A         | uthenticatio  | on Settings                    |                |                                                               |                                         |
|                                  |          |                    |               | si                             | hared Secret   | •••••                                                         | Show                                    |
|                                  |          |                    |               | Enable Single Co               | onnect Mode    |                                                               |                                         |
|                                  |          |                    |               |                                |                | <ul> <li>Legacy Cisco Dev</li> <li>TACACS Draft Co</li> </ul> | rice<br>mpliance Single Connect Support |
|                                  |          | ► SNMP Set         | tings         |                                |                |                                                               |                                         |

## Etapa 5. Crie um perfil TACACS para WLC.

Navegue até Centros de trabalho > Administração de dispositivos > Elementos de política > Resultados > Perfis TACACS. Clique em Adicionar e forneça um Nome. Na guia Exibição de atributo de tarefa, selecione WLC para Tipo de tarefa comum. Há perfis padrão presentes a partir dos quais selecione Monitor para permitir acesso limitado aos usuários, como mostrado na imagem.

| cisco Identity Services Engine   | Home                                        | ns   Policy  Administration  Work Centers                      |
|----------------------------------|---------------------------------------------|----------------------------------------------------------------|
| Network Access     Guest Access  | TrustSec      BYOD      Profiler      Postu | re Vevice Administration + PassiveID                           |
| Overview Identities User Identit | ity Groups Ext Id Sources    Network Reso   | rces Volicy Elements Device Admin Policy Sets Reports Settings |
| 0                                | T10100 D- (                                 |                                                                |
| Conditions                       | TAGAGE Profiles > WEG MONITOR               |                                                                |
| Network Conditions               | TACACS Profile                              |                                                                |
|                                  | Name                                        | WLC MONITOR                                                    |
| ✓ Results                        |                                             |                                                                |
| Allowed Protocols                | Description                                 | WLC MONITOR                                                    |
| TACACS Command Sets              |                                             |                                                                |
| TACACS Profiles                  | Task Attribute View Raw                     | View                                                           |
|                                  | Common Tasks                                |                                                                |
|                                  |                                             |                                                                |
|                                  | Common Task Type WLC •                      |                                                                |
|                                  |                                             |                                                                |
|                                  |                                             |                                                                |
|                                  | <ul> <li>Monitor</li> </ul>                 |                                                                |
|                                  | C Lobby                                     |                                                                |
|                                  | Selected                                    |                                                                |
|                                  | The configured options give a               | ngmtRole Debug value of: 0x0 ()                                |
|                                  |                                             |                                                                |
|                                  | Custom Attributes                           |                                                                |

Há outro perfil padrão All que permite acesso total ao usuário como mostrado na imagem.

| dinihi<br>cisco                                                                                                    | Identit   | y Servic | es Engine    | Home         | <ul> <li>Context Visi</li> </ul> | bility                       | <ul> <li>Operations</li> </ul> | Policy       | ► Admir       | nistration   | - Work Cente    | rs       |          |        |
|----------------------------------------------------------------------------------------------------|-----------|----------|--------------|--------------|----------------------------------|------------------------------|--------------------------------|--------------|---------------|--------------|-----------------|----------|----------|--------|
| Net                                                                                                    | work Acc  | ess 🕨    | Guest Access | TrustSec     | BYOD                             | <ul> <li>Profiler</li> </ul> | <ul> <li>Posture</li> </ul>    | - Device A   | dministration | Pass         | iveID           |          |          |        |
| Ove                                                                                                    | rview     | Identiti | es User Ide  | ntity Groups | Ext Id Sources                   | ► Net                        | work Resourc                   | es - Policy  | Elements      | Device Ad    | min Policy Sets | Reports  | Settings |        |
|                                                                                                    |           |          | G            |              |                                  |                              |                                |              |               |              |                 |          |          |        |
| Image: For the second second seco | itions    |          |              | TACAC        | S Profiles > WL                  | C ALL                        |                                |              |               |              |                 |          |          |        |
| h Notur                                                                                                    | ork Con   | ditions  |              | TACA         | CS Profile                       |                              |                                |              |               |              |                 |          |          |        |
| P Netwo                                                                                                    | ork Con   | utions   |              |              |                                  |                              | Name                           | WLC ALL      |               |              |                 |          |          |        |
|                                                                                                    | lts       |          |              |              |                                  |                              |                                |              |               |              |                 |          |          |        |
| Allow                                                                                                    | ved Prote | ocols    |              |              |                                  | De                           | scription                      | WLC ALL      |               |              |                 |          |          |        |
| TAC                                                                                                    | ACS Cor   | nmand Se | ets          |              |                                  |                              |                                |              |               |              |                 |          |          |        |
| TAC                                                                                                    | ACS Pro   | files    |              |              | Task Attribut                    | e View                       | Raw Vi                         | iew          |               |              |                 |          |          |        |
|                                                                                                    |           |          |              | Com          | non Tasks                        |                              |                                |              |               |              |                 |          |          |        |
|                                                                                                    |           |          |              |              |                                  |                              |                                |              |               |              |                 |          |          |        |
|                                                                                                    |           |          |              | Comm         | on Task Type                     | WLC                          | •                              |              |               |              |                 |          |          |        |
|                                                                                                    |           |          |              |              |                                  |                              |                                |              |               |              |                 |          |          |        |
|                                                                                                    |           |          |              |              | o Ali                            |                              |                                |              |               |              |                 |          |          |        |
|                                                                                                    |           |          |              |              | <ul> <li>Monite</li> </ul>       | or                           |                                |              |               |              |                 |          |          |        |
|                                                                                                    |           |          |              |              | O Lobby                          |                              |                                |              |               |              |                 |          |          |        |
|                                                                                                    |           |          |              |              | Select                           | ed                           |                                |              |               |              |                 |          |          |        |
|                                                                                                    |           |          |              |              | • v                              | VLAN                         | Control                        | ller 🗌 V     | Vireless      | Secu         | rity 🗌 Ma       | nagement | Com      | nmands |
|                                                                                                    |           |          |              |              | The config                       | gured option                 | ons give a mg                  | mtRole Debug | value of: 0x  | fffffff8 (f) |                 |          |          |        |
|                                                                                                    |           |          |              | Custo        | m Attributes                     |                              |                                |              |               |              |                 |          |          |        |
|                                                                                                    |           |          |              | ousie        | in ratioutes                     |                              |                                |              |               |              |                 |          |          |        |

Etapa 6. Criar um Conjunto de Políticas.

Navegue até Centros de trabalho > Administração de dispositivos > Conjuntos de políticas de administração de dispositivos. Clique em (+) e atribua um nome ao Conjunto de políticas. Na condição da política, selecione Tipo de dispositivo como WLC, os protocolos permitidos podem ser Administrador de dispositivo padrão, como mostrado na imagem.

| cisco Identity Services Engine Horr                                                       | e                                                                        | Policy      Administration     Work Centers                                                                   | License Warning 🔺 🔍 🐵 🗢 🌣                                |
|-------------------------------------------------------------------------------------------|--------------------------------------------------------------------------|----------------------------------------------------------------------------------------------------|----------------------------------------------------------|
| Network Access      Guest Access      Tru     Overview      Identities User Identity Grow | stSec + BYOD + Profiler + Posture<br>ups Ext Id Sources + Network Resour | Pevice Administration     PassiveID     Policy Elements     Device Admin Policy Sets     Reports     Settings | Click here to do wireless setup Do not show this again.X |
| Policy Sets                                                                               |                                                                          |                                                                                                    | Reset Save                                               |
| + Status Policy Set Name                                                                  | Description                                                              | Conditions                                                                                                    | Allowed Protocols / Server Sequence Hits Actions View    |
| Search                                                                                    |                                                                          |                                                                                                    |                                                          |
| ⊘ wlc                                                                                     |                                                                          | DEVICE-Device Type EQUALS All Device Types#WLC                                                                | Default Device Admin × * 🕈 0 🏠                           |

#### Passo 7. Criar Políticas de Autenticação e Autorização.

Neste documento, dois grupos de exemplo Admin-Read-Write e Admin-Read-Only são configurados no Ative Diretory e um usuário dentro de cada grupo admin1, admin2 respectivamente. O Ative Diretory está integrado ao ISE por meio de um ponto de conexão chamado AD-JointName.

Crie duas políticas de autorização, como mostrado na imagem:

| ,      | 0           | Default                    |                                                                            |                         | AD-JointName × *  Options    | 0    | ٥       |
|--------|-------------|----------------------------|----------------------------------------------------------------------------|-------------------------|------------------------------|------|---------|
| > Auth | orization F | Policy - Local Exceptions  |                                                                            |                         |                              |      |         |
| > Auth | orization F | Policy - Global Exceptions |                                                                            |                         |                              |      |         |
| ✓ Auth | orization F | Policy (3)                 |                                                                            |                         |                              |      |         |
| •      | Status      | Rule Name                  | Conditions                                                                 | Results<br>Command Sets | Shell Profiles               | Hits | Actions |
| Search | 1           |                            |                                                                            |                         |                              |      |         |
|        | Ø           | WLCAdmin                   | AD-JointName-ExternalGroups EQUALS panlab.local/Users/Admin-Read-<br>Write | +                       | WLC ALL × * +                | 0    | ٥       |
|        | Ø           | WLCMonitor                 | AD-JointName-ExternalGroups EQUALS panlab.local/Users/Admin-Read-<br>Only  | +                       | WLC MONITOR × * +            | 0    | ٥       |
|        | ø           | Default                    |                                                                            | × DenyAllCommands +     | Deny All Shell Profile x * + | 0    | ٥       |

Etapa 8. Configurar o WLC para a administração do dispositivo.

Navegue até **Security > AAA > TACACS+** clique em **New** e adicione Authentication, Accounting server, como mostrado na imagem.

| cisco                                                                                                    | MONITOR                                                        | <u>W</u> LANs                                                     |                              | WIRELESS                         | <u>S</u> ECURITY | MANAGEMENT | С <u>о</u> мм |  |  |
|----------------------------------------------------------------------------------------------------|----------------------------------------------------------------|-------------------------------------------------------------------|------------------------------|----------------------------------|------------------|------------|---------------|--|--|
| Security                                                                                                    | TACACS                                                         | F Auther                                                          | ntication Serv               | ers > New                        |                  |            |               |  |  |
| <ul> <li>AAA</li> <li>General</li> <li>RADIUS</li> <li>Authentication</li> <li>Accounting</li> <li>Fallback</li> <li>DNS</li> </ul> | Server Ind<br>Server IP<br>Shared Se<br>Shared Se<br>Confirm S | dex (Priorit<br>Address(Ip<br>ecret Forma<br>ecret<br>Shared Secr | y)<br>ov4/Ipv6)<br>at<br>ret | 1 0<br>10.106.37.18<br>ASCII 0   | 30               |            |               |  |  |
| <ul> <li>TACACS+</li> <li>Authentication</li> <li>Accounting</li> <li>Authorization</li> <li>Fallback</li> <li>DNS</li> </ul>       | Port Numi<br>Server Sta<br>Server Tir                          | ber<br>atus<br>neout                                              |                              | 49     Enabled     5     seconds |                  |            |               |  |  |

| CISCO                                                                                                    | MONITOR                                                                                         | <u>W</u> LANs                                                                          |                                    | WIRELESS                                                                               | <u>S</u> ECURITY | MANAGEMENT | C <u>O</u> MMANDS |  |  |  |
|----------------------------------------------------------------------------------------------------|-------------------------------------------------------------------------------------------------|----------------------------------------------------------------------------------------|------------------------------------|----------------------------------------------------------------------------------------|------------------|------------|-------------------|--|--|--|
| CISCO<br>Security<br>AAA<br>General<br>RADIUS<br>Authentication<br>Accounting<br>Fallback<br>DNS<br>Downloaded AVP<br>TACACS+ | MONITOR<br>TACACS<br>Server In<br>Server IP<br>Address(I<br>Shared Se<br>Shared Se<br>Confirm S | WLANS<br>Account<br>dex (Priorit<br>pv4/Ipv6)<br>ecret Forma<br>ecret<br>shared Secret | y) 1<br>10.1<br>at ASC<br>ret •••• | WIRELESS S > New S > New S = 06.37.180 CII S = 0 • • • • • • • • • • • • • • • • • • • | SECORITY         | MANAGEMENT |                   |  |  |  |
| Authentication<br>Accounting<br>Authorization<br>Fallback<br>DNS                                                              | Port Number<br>Server Status<br>Server Timeout                                                  |                                                                                        | Ena<br>5                           | 49     Enabled     5     seconds                                                       |                  |            |                   |  |  |  |

Altere a ordem de prioridade e faça TACACS+ na parte superior e Local para baixo, como mostrado na imagem:

| CISCO                                   | MONITOR       | <u>W</u> LANs               | CONTROLLER          | WIRELESS          | <u>S</u> ECURITY | M <u>A</u> NAGEMENT | C |
|-----------------------------------------|---------------|-----------------------------|---------------------|-------------------|------------------|---------------------|---|
| Security                                | Priority C    | order > N                   | lanagement U        | lser              |                  |                     |   |
| <ul><li>AAA</li><li>Local EAP</li></ul> | Authentic     | ation                       |                     |                   |                  |                     |   |
| Advanced EAP  Priority Order            | <b>Not</b>    | <b>Used</b><br>IUS          | >                   | Order U           | sed for Authe    | entication<br>Up    |   |
| <ul> <li>Certificate</li> </ul>         |               |                             | <                   |                   | LOCAL            | Dow                 | n |
| Access Control Lists                    |               |                             |                     |                   |                  |                     |   |
| Wireless Protection<br>Policies         | If LOCAL is s | elected as<br>f first prior | second priority the | en user will be a | authenticated a  | against             |   |
| Web Auth                                | LUGALE ONLY I |                             |                     |                   |                  |                     |   |

**Caution**: Não feche a sessão atual da GUI do WLC. Recomenda-se abrir a GUI do WLC em diferentes navegadores da Web e verificar se o login com credenciais TACACS+ funciona ou não. Caso contrário, verifique a configuração e a conectividade com o nó ISE na porta TCP 49.

## Verificar

Navegue até **Operations > TACACS > Live logs** e monitore os **Live Logs**. Abra a GUI do WLC e faça login com as credenciais do usuário do Ative Diretory, como mostrado na imagem

| ale de                                                                |             |                   |                                |                    |                       |                      |                      |
|-----------------------------------------------------------------------|-------------|-------------------|--------------------------------|--------------------|-----------------------|----------------------|----------------------|
| cisco Identity Services Engine                                        | Home ► C    | ontext Visibility | <ul> <li>Operations</li> </ul> | Policy Adr         | ninistration          | ters                 |                      |
| RADIUS Threat-Centric NAC Live                                        | Logs TACACS | F Troubles        | hoot + Adaptive M              | Network Control Re | ports                 |                      |                      |
| Live Logs                                                             |             |                   |                                |                    |                       |                      |                      |
|                                                                       |             |                   |                                |                    |                       |                      |                      |
|                                                                       |             |                   |                                |                    |                       | Pefrech Never        | Show Latest 20 recor |
|                                                                       |             |                   |                                |                    |                       | Refresh              |                      |
| C Refresh 🖉 Export To 🗸                                               |             |                   |                                |                    |                       |                      |                      |
| Logged Time                                                           | Status      | Details           | Identity                       | Туре               | Authentication Policy | Authorization Policy | Network Device       |
| ×                                                                     | •           |                   | Identity                       | •                  | Authentication Policy | Authorization Policy | Network Device Name  |
| Oct 03, 2019 03:15:55.969 PM                                          |             | à                 | admin2                         | Authorization      |                       | WLC >> WLCAdmin      | FloorWLC             |
| Oct 03, 2019 03:15:55.938 PM                                          |             | 0                 | admin2                         | Authentication     | WLC >> Default        |                      | FloorWLC             |
| Oct 03, 2019 03:15:39.298 PM                                          | <b>~</b>    | 0                 | admin1                         | Authorization      |                       | WLC >> WLCMonitor    | FloorWLC             |
| Oct 03, 2019 03:15:39.268 PM                                          |             | 0                 | admin1                         | Authentication     | WLC >> Default        |                      | FloorWLC             |
| Last Updated: Thu Oct 03 2019 15:16:26 GMT+0530 (India Standard Time) |             |                   |                                |                    |                       |                      |                      |

## Troubleshoot

Atualmente, não existem informações disponíveis específicas sobre Troubleshooting para esta configuração.